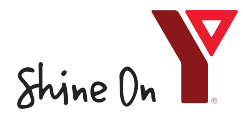

#### STEP BY STEP MEMBER REGISTRATION GUIDE

Once you have logged into your member account, click on the HOME button.

| YMCA of<br>Regina                                                                                                    | Welcome, Daffy My Account   My Wish List   Sign Out                                                                                                    |
|----------------------------------------------------------------------------------------------------|----------------------------------------------------------------------------------------------------|
| Home Activities Reservations Mem                                                                                                    | rships Donations The My Cart                                                                                                    |
| <ul> <li>Account Activity         <ul> <li>Family Member's Schedule</li> <li>Manage Wish List</li> <li>Account Densorie List</li> </ul> </li> </ul>                                                                                                    | Account Settings     Change Your Password     Change Account Address or Personal Information     Change Outstice Answers                                                                     |
| <ul> <li>Actornal response List</li> <li>List Account Credits</li> <li>Historical Transaction List</li> <li>Financial Assistance List</li> <li>Your Gift Cards List</li> <li>Tax Receipts</li> <li>Waivers</li> <li>List Saved Credit Cards / Electronic Cl</li> </ul> | Change Information about Family/Friends     Payment Details         Pay on Account         List of Account Payments         View Account Payment Details         Change Auto-Charge Payments |
| Online Services <ul> <li>Register for Activities</li> <li>Make Reservations</li> <li>Purchase or Renew Memberships</li> <li>View Your Shopping Cart</li> </ul>                                                                                                    |                                                                                                    |

Under the Home button, Click HERE to Pre-Book your visit.

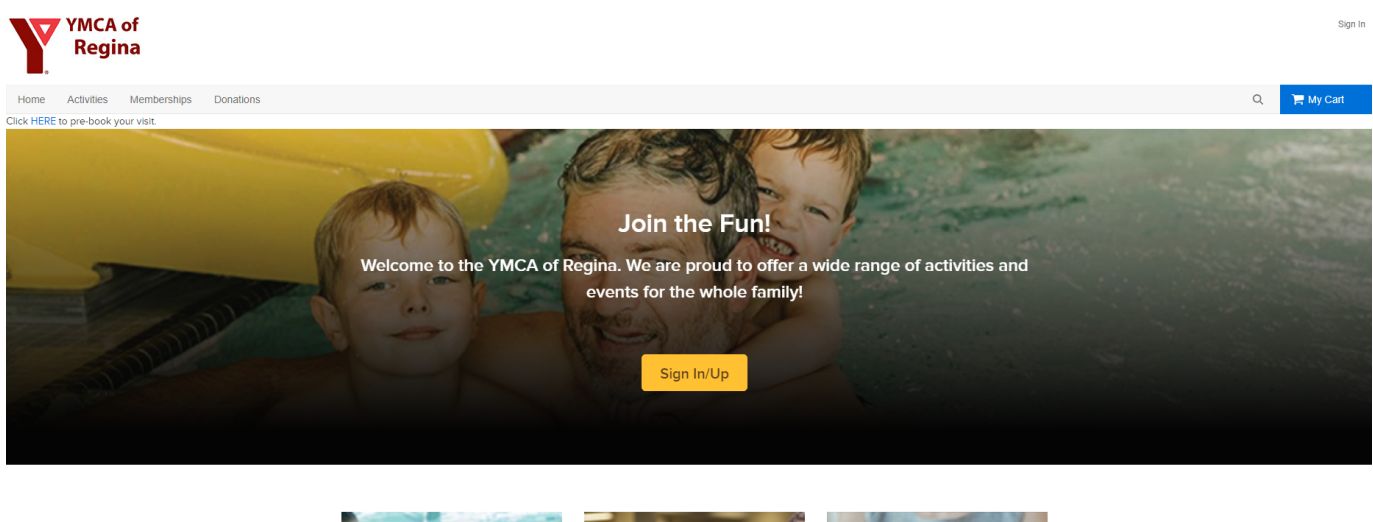

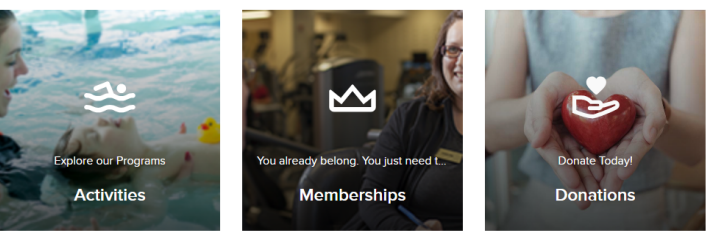

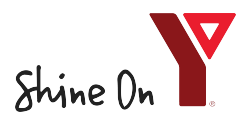

A list of Facility Access Activities will be listed. As more locations open, more will be listed here. For the facility you would like to access, click "Add to Cart"

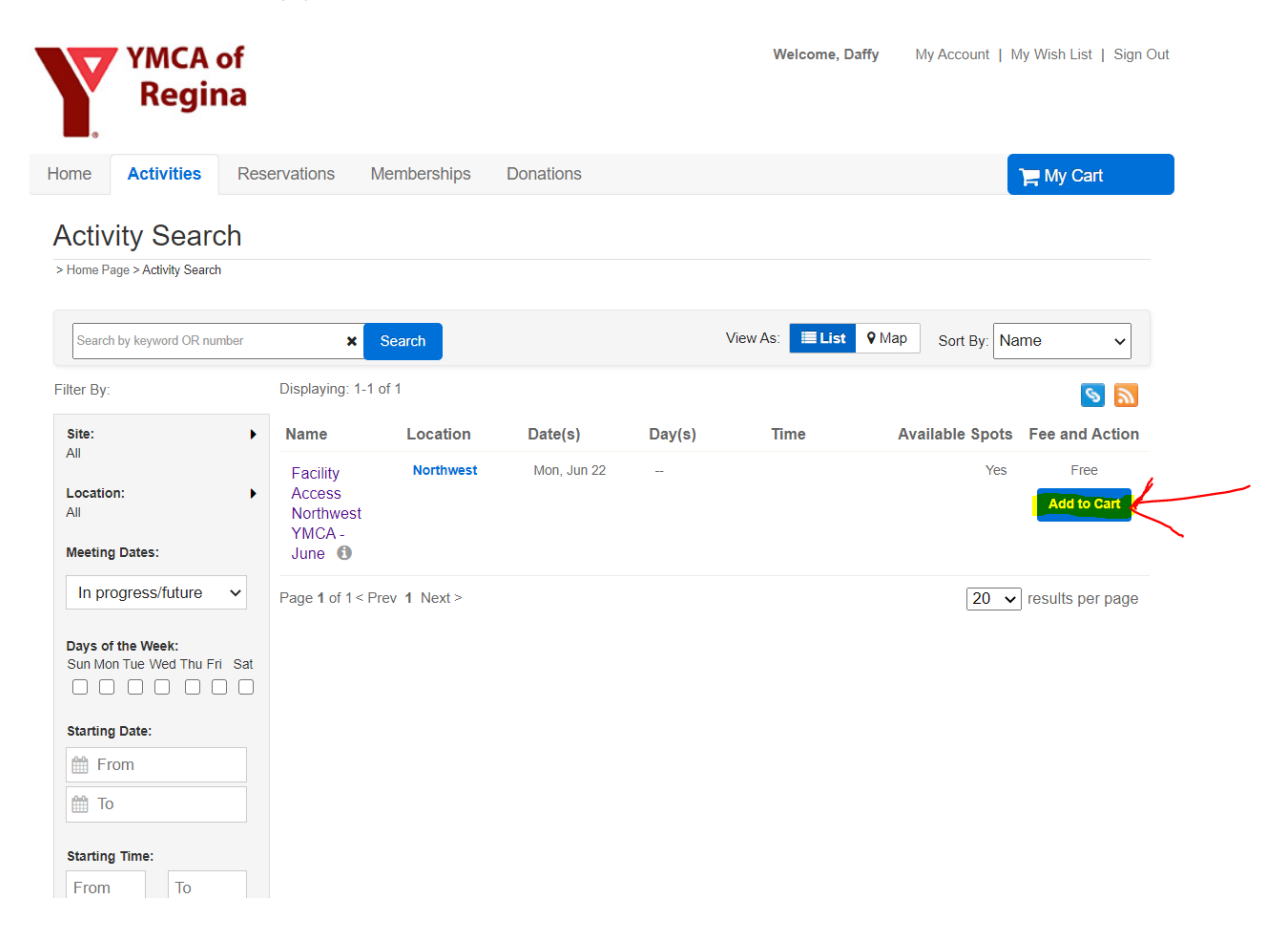

A list of available sessions will be displayed. Click Enroll Now.

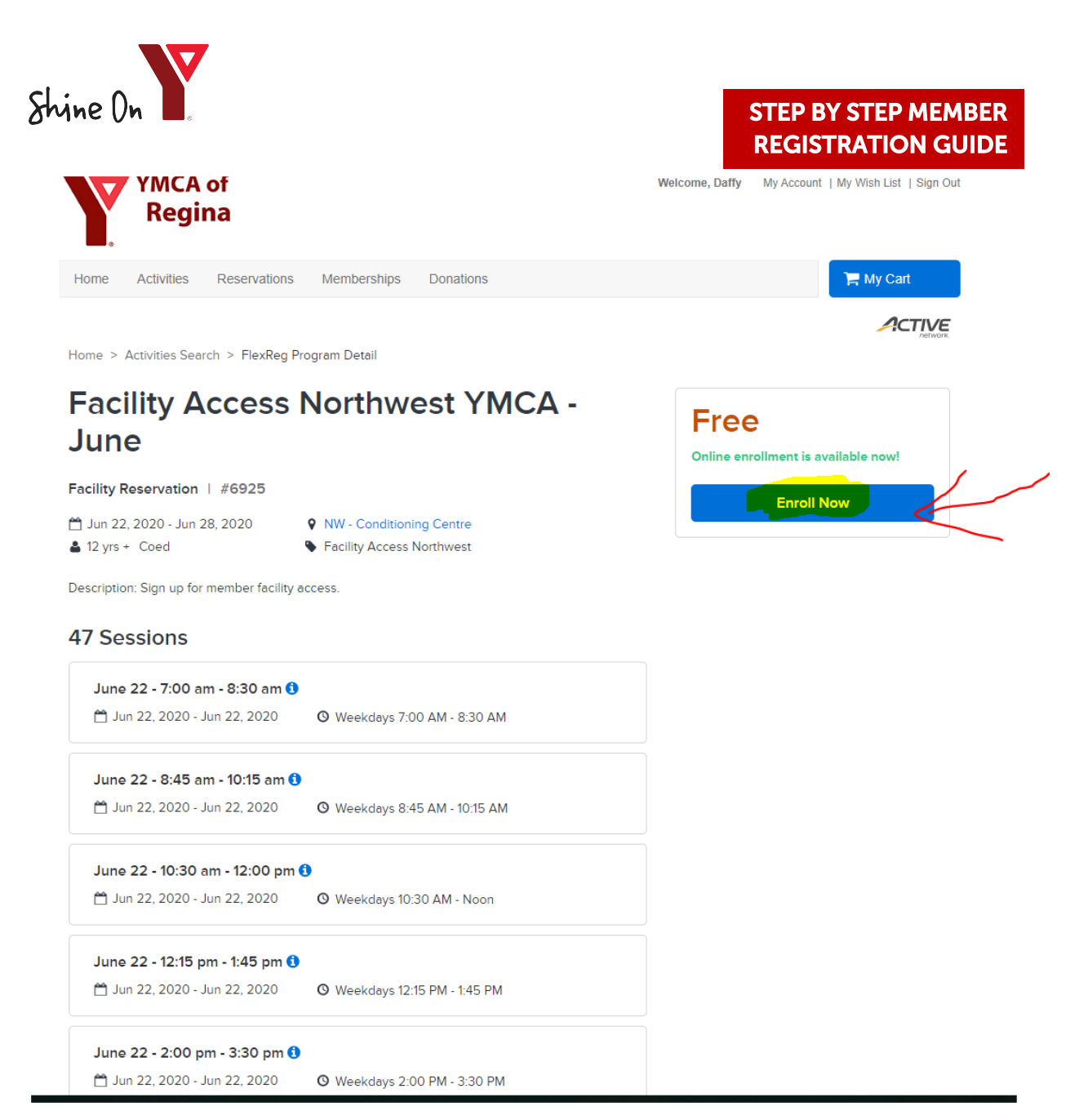

Beside "participant", select the member of the family you are enrolling.

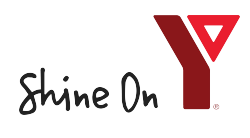

## STEP BY STEP MEMBER REGISTRATION GUIDE

| YMCA of<br>Regina                                                       | Welcome, Daffy | My Account   My Wish List   Sign Out |
|-------------------------------------------------------------------------|----------------|--------------------------------------|
| Home Activities Reservations Memberships Donations                      |                | 📜 My Cart                            |
| Home > Activities Search > FlexReg Program Detail > Enroll Program Form |                |                                      |
| Enroll in Facility Access Northwest                                     | Fee Su         | nmary                                |
| YMCA - lune                                                             | Subtotal       | \$0.00                               |
|                                                                         | Taxes          | \$0.00                               |
| Who are you enrolling? 🔨                                                | Total          | \$0.00                               |
| Participant Daffy Duck                                                  |                | Add to cart                          |
| Sessions you are enrolling 🔨                                            |                |                                      |
| June 22 - 7:00 am - 8:30 am 🚯                                           |                |                                      |
| 🗎 Jun 22, 2020 - Jun 22, 2020 🛛 🕲 Weekdays 7:00 AM - 8:30 AM            |                |                                      |
| June 22 - 8:45 am - 10:15 am 🕄                                          |                |                                      |
| Jun 22, 2020 - Jun 22, 2020 Weekdays 8:45 AM - 10:15 AM                 |                |                                      |
|                                                                         |                |                                      |

Scroll down and select the days and times you are planning on attending the facility. Please note: *only one time slot per day per member. If you cannot attend a booked time slot, please phone and cancel. Repeated no-shows may result in the loss of ability to book online.* Click add to cart.

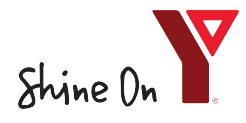

## STEP BY STEP MEMBER REGISTRATION GUIDE

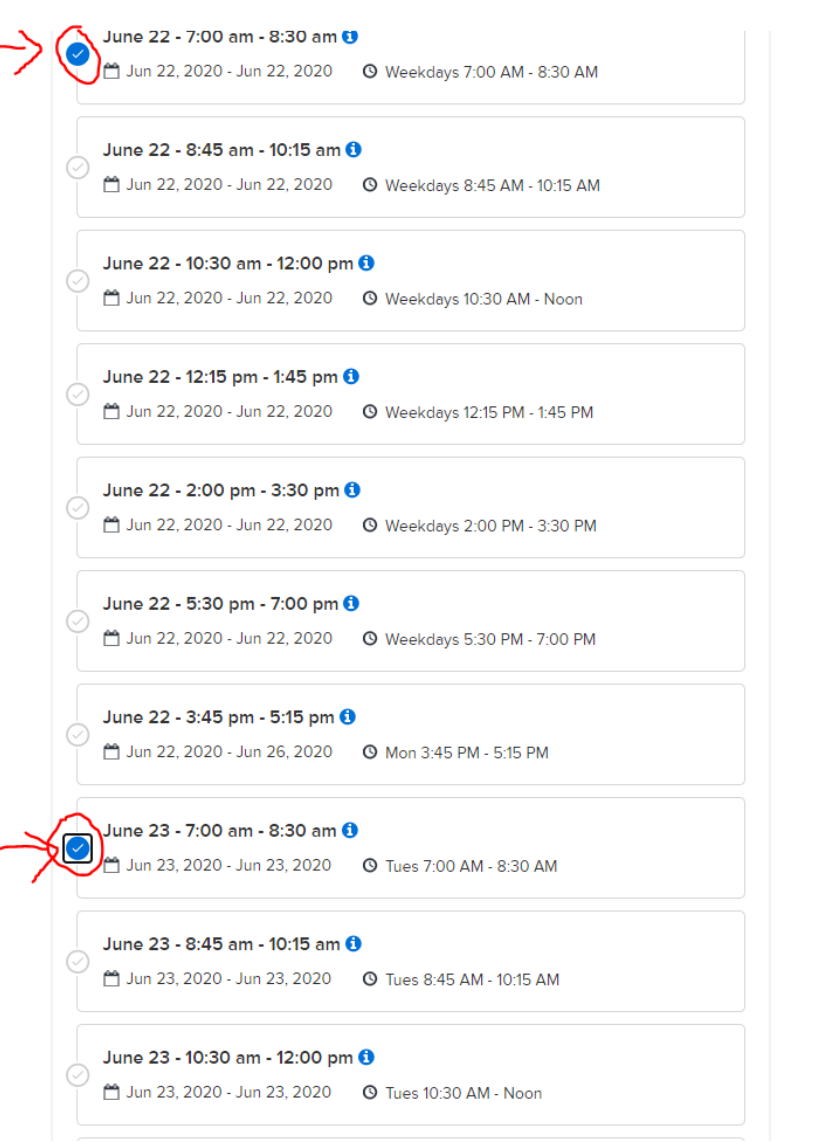

Review and click finish.

| \$0.00 |
|--------|
| \$0.00 |
| \$0.00 |
| -      |
|        |

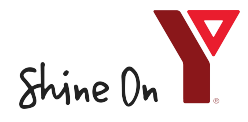

| YMCA of<br>Regina                                                | Welcome, Daffy My Account   My Wish List   Sign Out |
|------------------------------------------------------------------|-----------------------------------------------------|
| Home Activities Reservations Memberships Donations               | 📜 My Cart(1)                                        |
| Home > Shopping Cart                                             |                                                     |
| Shopping Cart                                                    |                                                     |
| Daffy Duck DD 1 item, \$0.00 in total.                           | Order Summary Subtotal \$0.00                       |
| Facility Access Northwest YMCA - June - \$                       | 0.00 Due Now \$0.00 Enter coupon code Apply         |
| PLEXKEG<br>2 day(s) added from Jun 22, 2020 through Jun 23, 2020 | Finish                                              |

Confirmation screen will pop up. If you would like to click on a more detailed confirmation receipt, click "view printable receipt"

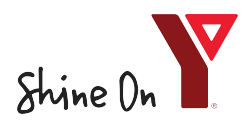

| V.     | YMCA<br>Regi | of<br>na     |             |           | Welcome, Daffy | My Account | My Wish List | Sign Out |
|--------|--------------|--------------|-------------|-----------|----------------|------------|--------------|----------|
| Home   | Activities   | Reservations | Memberships | Donations |                |            | 📜 My Cart    |          |
| Home > | Confirmation |              |             |           |                |            | <u> </u>     |          |

# Confirmation

#### Your receipt #3000055.001 has been completed!

You will receive a confirmation email shortly<mark>. View printable receipt 🖉</mark>

| nmary                                                 |                                                                                                    |
|-------------------------------------------------------|----------------------------------------------------------------------------------------------------|
| Facility Access Northwest YMCA - June - 6925          | \$0.00                                                                                                    |
| FLEXREG                                               |                                                                                                    |
| 2 day(s) added from Jun 22, 2020 through Jun 23, 2020 |                                                                                                    |
|                                                       | Subtotal \$0.00                                                                                                    |
|                                                       | Total <b>\$0.00</b>                                                                                                    |
|                                                       | <b>Facility Access Northwest YMCA - June - 6925</b><br>FLEXREG<br>2 day(s) added from Jun 22, 2020 through Jun 23, 2020 |